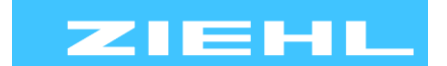

ZIEHL industrie – elektronik GmbH + Co KG Daimlerstr.13, 74523 Schwäbisch Hall, Germany + 49 791 504-0, info@ziehl.de, www.ziehl.de

Temperaturrelais und MINIKA®

Strom- und Spannungsrelais Messgeräte MINIPAN®

NIPAN<sup>®</sup> Schaltrelais und Steuerungen

Messumformer Netz- und Anlagenschutz

## **Betriebsanleitung TR1200**

Stand: 2024-01-24 / dr ab Firmware: -03

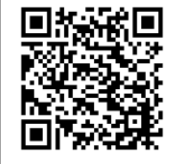

#### Ausführliche Info und Hilfe zu diesem Produkt erhalten Sie ganz bequem über den QR-Code oder unter TR1200.

Technische Datenblätter, ausführliche Betriebsanleitungen, Kurzanleitungen, Anschlusspläne, CAD-Daten, Firmwareupdates, Umfangreiche FAQ, Bedien- und Erklärvideos, Zertifikate

- Pt 100 Temperaturrelais für bis zu 12 Sensoren mit RS485 Schnittstelle

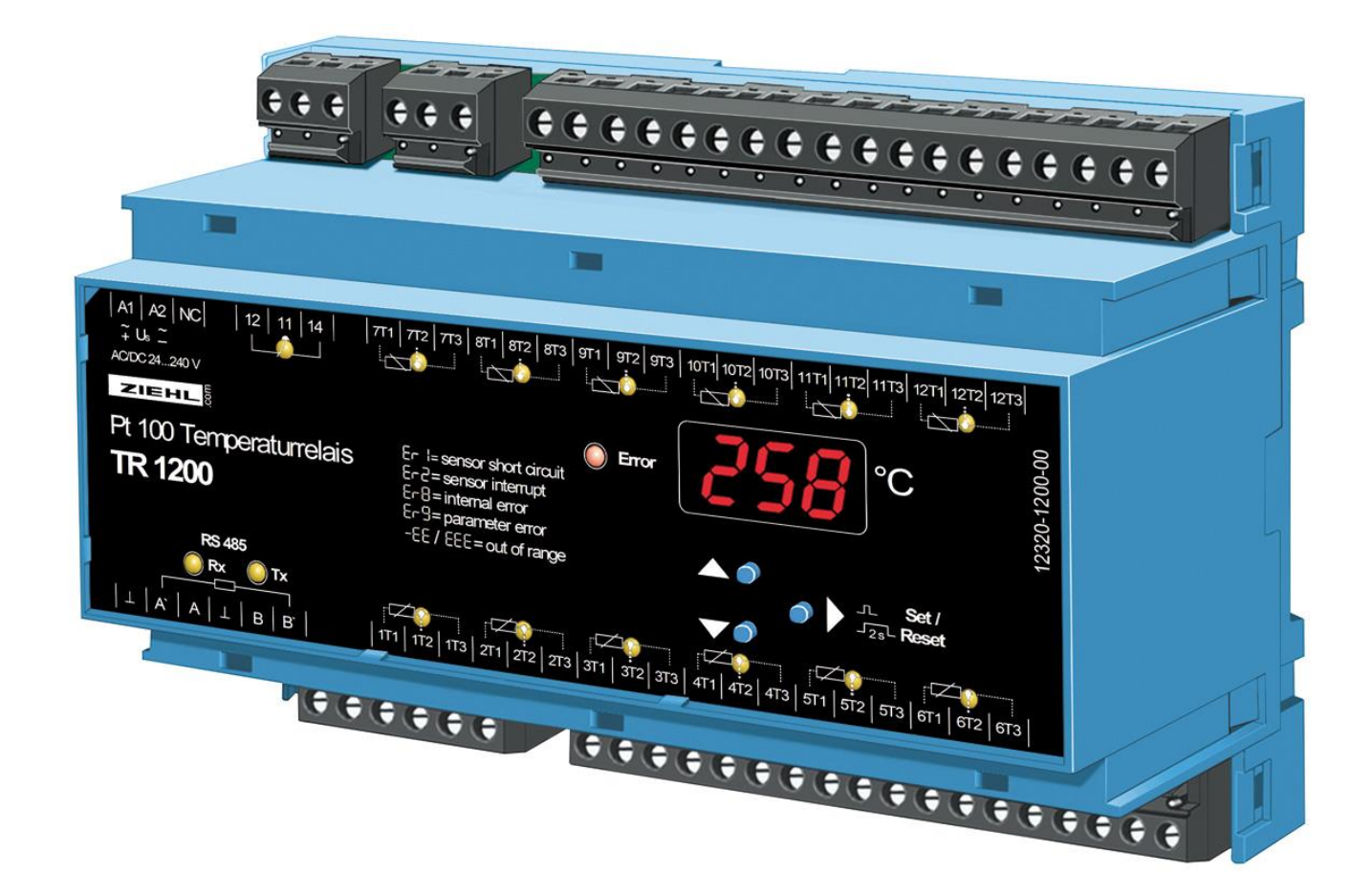

# 

TR1200

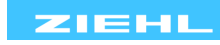

## Inhaltsverzeichnis

| 1  | Allgemeine Hinweise                                        |    |  |
|----|------------------------------------------------------------|----|--|
| 2  | Anzeige- und Bedienelemente                                |    |  |
| 3  | Werkseinstellung und Softwareversion 4                     |    |  |
| 4  | Anwendung und Kurzbeschreibung5                            |    |  |
| 5  | Übersicht der Funktionen                                   | 5  |  |
| 6  | Beschreibung der Anschlüsse                                | 5  |  |
| 7  | Anschlussplan                                              | 6  |  |
| 8  | Wichtige Hinweise                                          | 6  |  |
| 9  | Montage                                                    | 7  |  |
| 10 | Inbetriebnahme                                             | 8  |  |
|    | 10.1 Bedienungsdiagramm                                    | 8  |  |
|    | 10.2 Beschreibung der Parameter                            | 9  |  |
|    | 10.3 Anzeigemodus (hinterster Dezimalpunkt aus)            | 9  |  |
|    | 10.4 Menümodus (hinterster Dezimalpunkt an)                | 9  |  |
|    | 10.5 Parametriermodus (hinterster Dezimalpunkt blinkt)     | 10 |  |
|    | 10.6 2-Leiter Leitungsabgleich                             | 10 |  |
|    | 10.7 Sensoren parametrieren                                | 10 |  |
|    | 10.8 Relais parametrieren                                  | 11 |  |
|    | 10.9 RS485 Schnittstelle parametrieren                     | 11 |  |
|    | 10.10 Simulation                                           | 12 |  |
|    | 10.11 Codesperre                                           | 12 |  |
|    | 10.12 Mögliche Anzeigen im Display                         | 13 |  |
| 12 | Wartung und Instandhaltung                                 | 14 |  |
| 13 | Fehlersuche und Maßnahmen                                  | 14 |  |
| 14 | Technische Daten                                           | 15 |  |
| 15 | Bauform V8                                                 | 17 |  |
| 16 | RS485 Schnittstellen - Protokolle                          | 17 |  |
|    | 16.1 Modbus Protokoll                                      | 17 |  |
|    | 16.2 RS485 Protokoll                                       | 18 |  |
| 17 | Anhang SIPROTEC Konfiguration                              | 20 |  |
|    | 17.1 Konfiguration des TR1200 an SIEMENS SIPROTEC 4-Geräte | 20 |  |
|    | 17.2 Konfiguration des TR1200 an SIEMENS SIPROTEC 5-Geräte | 20 |  |
| 18 | Entsorgung                                                 | 20 |  |
|    |                                                            |    |  |

1 Allgemeine Hinweise

Die Einhaltung der nachfolgenden Vorgaben dient auch der Sicherheit des Produktes. Sollten die angegebenen Hinweise insbesondere zur generellen Sicherheit, Transport, Lagerung, Montage, Betriebsbedingungen, Inbetriebnahme und Entsorgung / Recycling nicht beachtet werden, kann das Produkt eventuell nicht sicher betrieben werden und kann eine Gefahr für Leib und Leben der Benutzer und dritter Personen darstellen.

Abweichungen von den nachfolgenden Vorgaben können daher sowohl zum Verlust der gesetzlichen Sachmängelhaftungsrechte führen als auch zu einer Haftung des Käufers für das durch die Abweichung von den Vorgaben unsicher gewordene Produkt.

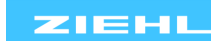

## 2 Anzeige- und Bedienelemente

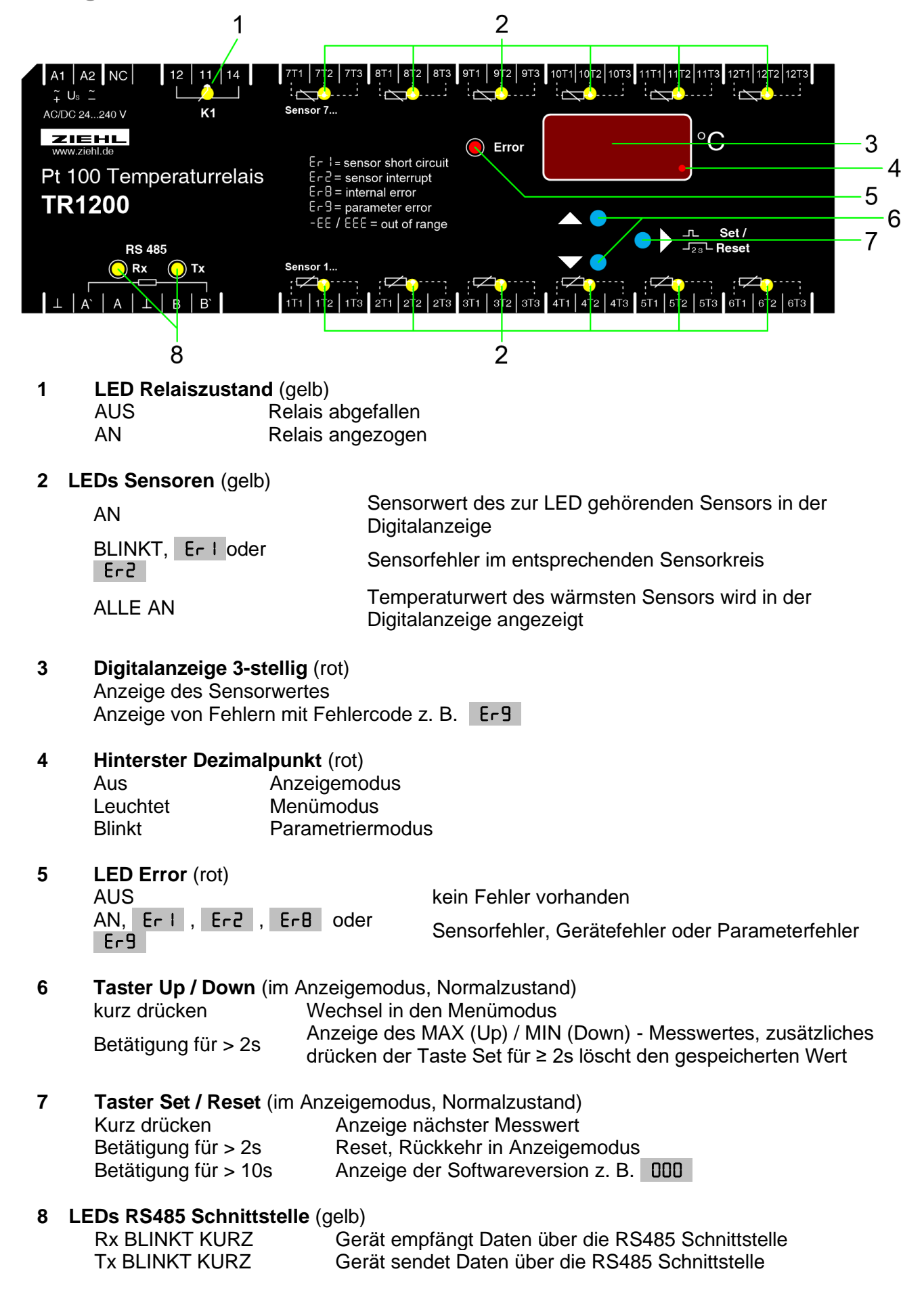

TR1200

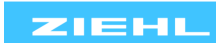

## 3 Werkseinstellung und Softwareversion

Für Werkseinstellung, beim Anlegen der Hilfsspannung Taste "Set" für 10s gedrückt halten.

| Menü-<br>punkt | Parameter            | Werkseinstellung | Meine Daten |
|----------------|----------------------|------------------|-------------|
|                | 5 I (Sensor 1)       | 3-L              |             |
|                | 5 2 (Sensor 2)       | 3-L              |             |
|                | 5 3 (Sensor 3)       | 3-L              |             |
|                | 5 4 (Sensor 4)       | 3-L              |             |
|                | 5 5 (Sensor 5)       | 3-L              |             |
| 55-            | 5 6 (Sensor 6)       | 3-L              |             |
| JC11.          | 5 7 (Sensor 7)       |                  |             |
|                | 5 B (Sensor 8)       |                  |             |
|                | 5 9 (Sensor 9)       |                  |             |
|                | 5 ID (Sensor 10)     |                  |             |
|                | 511 (Sensor 11)      |                  |             |
|                | 5 I2 (Sensor 12)     |                  |             |
| rEL.           | -EL (Relaisfunktion) | r                |             |
|                | Prt (Protokoll)      | 485              |             |
|                | Rdr (Geräteadresse)  | 0                |             |
| ьus.           | bd- (Baudrate)       | 96               |             |
|                | PAr (Paritätsbit)    | EuE              |             |
|                | SEP (Stopbit)        | I                |             |
|                | 5 I (Sensor 1)       | 850              |             |
| Si             |                      |                  |             |
|                | 5 IZ (Sensor 12)     | 850              |             |
| Lode           | on / oFF             | oFF              |             |
|                | Pın (Pincode)        | 504              |             |

Anzeige der Softwareversion: im Anzeigemodus 10s lang den Taster "Set" drücken.

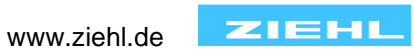

## 4 Anwendung und Kurzbeschreibung

Das TR1200 wird überall dort eingesetzt, wo mehrere Pt 100-Sensoren (bis zu 12) gleichzeitig ausgewertet werden sollen:

- Motoren oder Generatoren,
- auch mit gleichzeitiger Überwachung von Lager- oder z.B. Ablufttemperaturen
- Transformatoren, auch mit zusätzlicher Überwachung der Kerntemperatur
- Maschinen und Anlagen

Temperaturrelais vom Typ TR1200 erfassen die Temperatur von bis zu 12 Sensoren gleichzeitig und stellen die Werte an einer RS485 Schnittstelle zur Verfügung. Ein Störmelderelais meldet Geräte- und Sensorfehler.

#### 5 Übersicht der Funktionen

- 3-stellige Digitalanzeige für Temperatur
- 12 Sensoreingänge, es können 1...12 Sensoren angeschlossen werden
- Pt 100 in 2- oder 3-Leiter Technik
- 1 Störmelderelais (1 Wechsler)
- RS485 Schnittstelle (Standart ZIEHL oder Modbus Protokoll)
- LEDs für Messwertzuordnung, Error, Relaiszustand und RS485 Schnittstelle
- Codeschutz gegen Manipulation der Einstellwerte
- kann 2x TR600 ersetzen
- voll TR600 kompatibel (ersetzt mit 6 angeschlossenen Sensoren ein TR600)
- Weitbereichsnetzteil AC/DC 24...240 V
- Montage auf 35mm Normschiene DIN EN 60715

#### 6 Beschreibung der Anschlüsse

| Anschluss  | Funktion                                                                                   |
|------------|--------------------------------------------------------------------------------------------|
| A1 und A2  | Hilfsspannung Us, siehe 12. Technische Daten                                               |
| 11, 12, 14 | Störmelderelais                                                                            |
| 1T112T3    | Sensoranschlüsse (xT2 = Anschluss für Senseleitung bei 3-Leiter)                           |
| А          | RS485 Empfangsleitung                                                                      |
| A          | RS485 Abschlusswiderstand, Brücke zu A machen                                              |
| В          | RS485 Empfangsleitung ohne Abschlusswiderstand                                             |
| B´         | RS485 Abschlusswiderstand, Brücke zu B machen                                              |
| ⊥ (Gnd)    | Masseanschluss für RS485 Schnittstelle,<br>zum Potentialausgleich zwischen mehreren Geräte |

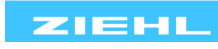

## 7 Anschlussplan

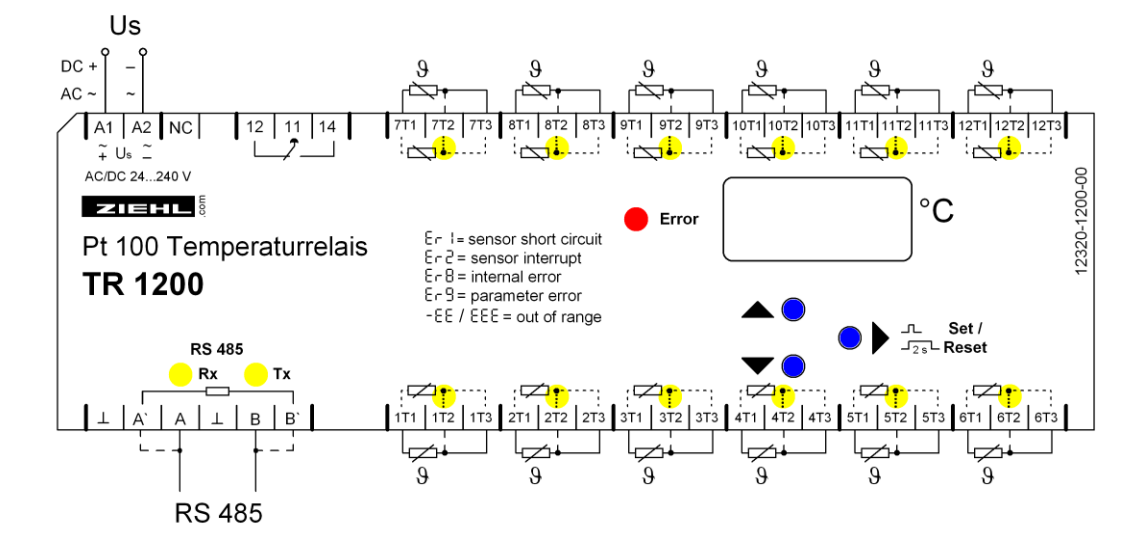

## 8 Wichtige Hinweise

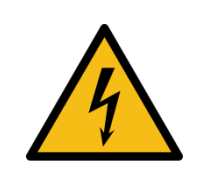

#### <u>GEFAHR!</u> Gefährliche Spannung. Lebensgefahr oder schwere Verletzungsgefahr. Vor Beginn der Arbeiten Anlage und Gerät spannungsfrei schalten.

Der einwandfreie und sichere Betrieb eines Gerätes setzt voraus, dass es sachgemäß transportiert und gelagert, fachgerecht installiert und in Betrieb genommen sowie bestimmungsgemäß bedient wird. An dem Gerät dürfen nur Personen arbeiten, die mit der Installation, Inbetriebnahme und Bedienung vertraut sind und über die ihrer Tätigkeit entsprechende Qualifikation verfügen. Sie müssen den Inhalt der Betriebsanleitung, die auf dem Gerät angebrachten Hinweise und die einschlägigen Sicherheitsvorschriften für die Errichtung und den Betrieb elektrischer Anlagen beachten.

Die Geräte sind gemäß DIN/EN/IEC gebaut und geprüft und verlassen das Werk in sicherheitstechnisch einwandfreiem Zustand. Um diesen Zustand zu erhalten, müssen Sie die in der Betriebsanleitung mit "Achtung" überschriebenen Sicherheitsvorschriften beachten.

Sollte die in der Betriebsanleitung enthaltene Information in irgendeinem Fall nicht ausreichen, wenden Sie sich bitte direkt an uns oder an die für Sie zuständige Vertretung.

Anstelle der in dieser Betriebsanleitung genannten und in Europa gültigen Industrienormen und Bestimmungen, müssen Sie bei der Verwendung des Gerätes außerhalb deren Geltungsbereiches die im Anwenderland gültigen einschlägigen Vorschriften beachten.

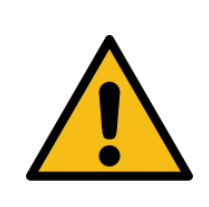

Achtung! Wird für alle Relais die Funktion Arbeitsstromausführung programmiert, so wird ein Ausfall der Steuerspannung oder des Gerätes nicht erkannt. Beim Einsatz als Überwachungsgerät muss der Betreiber dafür sorgen, dass dieser Fehler durch regelmäßige Funktionsprüfungen erkannt wird. Wir empfehlen, mindestens ein Relais in Ruhestromausführung zu programmieren und entsprechend auszuwerten.

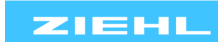

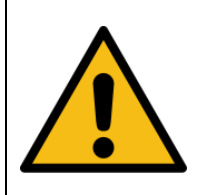

#### Achtung! Anschluss der Sensoren

Die Anschlussbelegung der Sensoren 1...6 (unten) ist nicht kompatibel zu den Sensoren 7...12 (oben). Soll ein unten angeschlossener 3-Leiter Sensor nach oben gesteckt werden, so müssen die beiden äußeren Anschlüsse getauscht werden. Die Sensoren werden an die Klemmen 1T1 – 1T2 – 1T3, 2T1 - ... - 12T3 angeschlossen. Diese steckbaren Kontakte besitzen ein besonderes Kontaktmaterial und dürfen nur für den Anschluss der Sensoren verwendet werden.

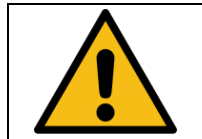

#### Achtung!

Die Sensoreingänge und die RS485 Schnittstelle liegen auf dem gleichen elektrischen Potential, sind aber zur Hilfsspannung galvanisch (2kV) getrennt. Dies ist bei der Projektierung zu beachten.

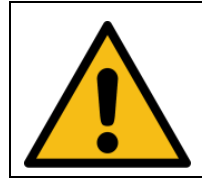

#### RS485 Anschluss:

Verwendung der RS485 Schnittstelle nur mit einem abgeschirmten Kabel. Bei großen Kabellängen kann eine Verschiebung des Massepotenzials auftreten und die Übertragung gestört werden. Abhilfe kann durch eine galvanische Trennung oder die Verlegung einer zusätzlichen Masseleitung erreicht werden. Maximale Kabellänge 1000m.

#### 9 Montage

Das Gerät kann befestigt werden:

• Verteilereinbau oder Schaltschrank auf 35 mm Tragschiene nach EN 60715

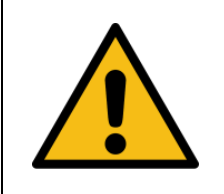

Beachten Sie die maximal zulässige Temperatur bei Einbau im Schaltschrank. Es ist für g genügend Abstand zu anderen Geräten oder Wärmequellen zu sorgen. Wird die Kühlung erschwert z.B. durch enge Nachbarschaft von Geräten mit erhöhter Oberflächentemperatur oder Behinderung des Kühlluftstromes so verringert sich die zulässige Umgebungstemperatur.

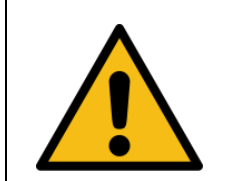

#### Achtung!

Bevor Sie das Gerät an Netzspannung legen, vergewissern Sie sich, dass die Steuerspannung Us am Seitentypenschild mit der am Gerät angeschlossenen Netzspannung übereinstimmt!

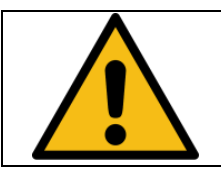

In der Zuleitung in der Nähe des Gerätes (leicht erreichbar) muss ein als Trennvorrichtung gekennzeichneter Schalter, sowie ein Überstromschutzorgan (Nennstrom ≤ 10A) angebracht sein.

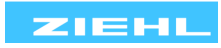

## 10 Inbetriebnahme

### 10.1 Bedienungsdiagramm

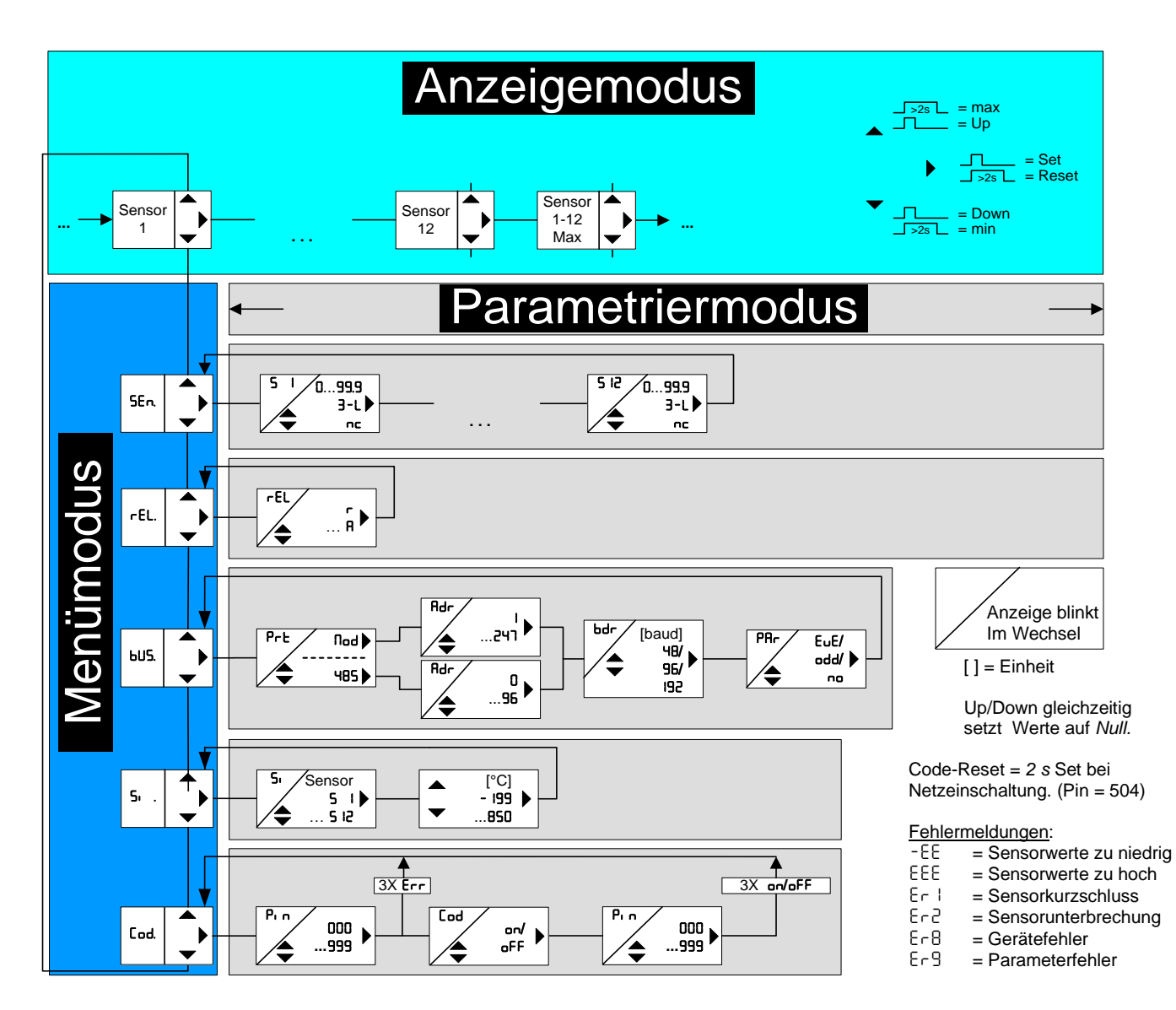

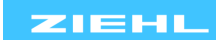

#### 10.2 Beschreibung der Parameter

| Parameter      | Anzeige        | Erklärung                                            | Einstellbereich                                                   |
|----------------|----------------|------------------------------------------------------|-------------------------------------------------------------------|
| Sensoren       | SEn.           | Menüpunkt für Sensorparametrierung                   | 5 I 5 I2                                                          |
| Sensor         | 5 I<br>5 2<br> | Sensorparametrierung (Leitungsabgleich)<br>S1S12     | 0.00 , 3-L ,<br>nc                                                |
| Relaisfunktion | rEL            | Ruhestrom / Arbeitsstrom                             | r , A                                                             |
| Bus            | ЬUS.           | Menüpunkt zur Parametrierung der RS485 Schnittstelle | 485 , Nod                                                         |
| Protokoll      | Prt            | Protokoll ZIEHL / Modbus einstellen                  | 0 96<br>I 247                                                     |
| Adresse        | Adr            | Geräteadresse einstellen                             | 0 96<br>I 247                                                     |
| Baudrate       | bdr            | Baudrate einstellen                                  | 48       = 4800         96       = 9600         192       = 19200 |
| Parität        | PAr            | Paritätsbit einstellen                               | EuE = even<br>odd = odd<br>no = none                              |

#### 10.3 Anzeigemodus (hinterster Dezimalpunkt aus)

Im Anzeigemodus befindet sich das TR1200 im Normalzustand, hier wird die Temperatur des ausgewählten Sensors angezeigt. Zusätzlich werden Fehlercodes (z. B. Er I) angezeigt.

| Funktion Taste              | Kurz drücken: Umschalten des Sensors |                                                                                                    |  |
|-----------------------------|--------------------------------------|----------------------------------------------------------------------------------------------------|--|
| Set / Reset                 | <u>Betätigung für &gt; 10 s</u>      | Anzeige der Softwareversion z. B. 000                                                                                  |  |
|                             | kurz drücken:                        | Wechsel in den Menümodus                                                                                               |  |
| Funktion Taste<br>Up / Down | <u>Betätigung für ≥2 s:</u>          | Anzeige von MAX- und MIN- Messwerten,<br>zusätzliches drücken der Taste Set für<br>≥ 2s löscht die gespeicherten Werte |  |

#### 10.4 Menümodus (hinterster Dezimalpunkt an)

Der Menümodus dient zur Auswahl der Menüpunkte. Wird 30s keine Taste gedrückt, gelangt man automatisch zurück in den Anzeigemodus.

| Funktion Taste              | kurz drücken: Wechsel in den Parametriermodus                                                                |
|-----------------------------|----------------------------------------------------------------------------------------------------|
| Set / Reset                 | <u>Betätigung für ≥2 s:</u> Rücksprung in Anzeigemodus (zuletzt<br>eingestellter Wert wird dabei übernommen) |
| Funktion Taste<br>Up / Down | <u>kurz drücken:</u> Auswahl Menüpunkt; Wechsel in den<br>Anzeigemodus                                       |

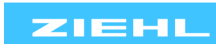

#### 10.5 Parametriermodus (hinterster Dezimalpunkt blinkt)

Im Parametriermodus kann der Wert eines Parameters eingestellt werden. Die Anzeige wechselt so lange zwischen Parameterbezeichnung und dem aktuell eingestellten Wert, bis eine der Tasten Up/Down gedrückt und somit der Wert des Parameters geändert wird. Wird für 2s keine Taste gedrückt beginnt die Anzeige wieder zu wechseln.

Wird 30s (Simulationsmodus 15min) keine Taste gedrückt, gelangt man automatisch zurück in den Anzeigemodus (zuletzt eingestellter Wert wird dabei übernommen)

|                               | kurz drücken: Übernahme der Einstellung, und weiter zum       |
|-------------------------------|---------------------------------------------------------------|
| Funktion Taste<br>Set / Reset | nächsten Parameter. Nach dem letzten                          |
|                               | Parameter Wechsel in Menümodus                                |
|                               | <u>Betätigung für ≥2 s:</u> Rücksprung in Anzeigemodus (außer |
|                               | Simulationsmodus), zuletzt eingestellter                      |
|                               | Wert wird dabei übernommen                                    |
| Funktion Taste                | kurz/lang drücken: Wertänderung des Parameter                 |
| Up / Down                     | (langsam/schnell)                                             |

<u>Tipp:</u> Das gleichzeitige drücken der Tasten Up und Down setzt den einstellbaren Wert auf null. Wird beim Einstellen eines Wertes die Taste Up oder Down gedrückt gehalten, beschleunigt die Änderung in der Anzeige.

#### 10.6 2-Leiter Leitungsabgleich

Der Sensor muss an die Anschlussklemmen xT1 und xT3 angeschlossen werden, xT2 bleibt offen. Bei 2-Leiteranschluss, muss wie folgt der Leitungswiderstand ermittelt werden.

Leitung am Sensor kurzschließen und Widerstand messen.

Wir empfehlen grundsätzlich 2 bzw. 3 Leitungen zu jedem Sensor zu verlegen. Wird bei

2-Leiter-Anschluss eine gemeinsame (Masse-) Rückleitung mit gleichem

Leitungsquerschnitt verwendet, so addieren sich die Ströme und somit der

Spannungsabfall auf der gemeinsamen Leitung. Der einzugebende Kompensationswert RK errechnet sich dann wie folgt:

RK = (n+1) x RL/2 (RL = Gesamt-Leitungswiderstand, n = Anzahl Sensoren)

#### 10.7 Sensoren parametrieren

Einstellvorgang:

| Menüpunkt auswählen mit Tasten Up/Down bis …                                                                                                    |
|----------------------------------------------------------------------------------------------------|
| $\Rightarrow$ Anzeige SEn.                                                                                                    |
| Taste Set drücken                                                                                                    |
| $\Rightarrow$ Anzeige 5 I / 3-L (Sensor 1 / Anschlusstyp) blinken abwechselnd                                                                                                    |
| <ul> <li>Mit den Tasten Up und Down den gewünschten Anschlusstyp bzw. Leitungswiderstand<br/>einstellen.</li> <li><u>Sensor nicht angeschlossen:</u> nc auswählen<br/>3<u>-Leiter-Anschluss:</u> 3-L auswählen<br/>2-Leiter-Anschluss:</li> <li>D.D Leitungsabgleich durchführen und Leitungswiderstand<br/>einstellen</li> </ul> |
| Taste Set drücken                                                                                                    |
| $\Rightarrow$ Anzeige 5 2 / 3-L (Sensor 2 / Anschlusstyp) blinken abwechselnd                                                                                                    |
| Alle 12 Sensoren auf diese Weise parametrieren.                                                                                                    |

#### 10.8 Relais parametrieren

#### Einstellvorgang:

| Menüpunkt auswählen mit Tasten Up/Down bis…                                    |  |  |
|--------------------------------------------------------------------------------|--|--|
| $\Rightarrow$ Anzeige -EL. (Relaisfunktion)                                    |  |  |
| Taste Set drücken                                                              |  |  |
| $\Rightarrow$ Anzeige rEL / r (Relaisfunktion / Ruhestrom) blinken abwechselnd |  |  |
| Mit den Tasten Up und Down die Relaisfunktion auswählen                        |  |  |
| Taste Set drücken (Parametriermodus wird verlassen)                            |  |  |
| $\Rightarrow$ Anzeige -EL. (Relaisfunktion)                                    |  |  |

#### 10.9 RS485 Schnittstelle parametrieren

Einstellvorgang:

| Menüpunkt auswählen mit Tasten Up/Down bis …                             |
|--------------------------------------------------------------------------|
| $\Rightarrow$ Anzeige bU5. (Bus)                                         |
| Taste Set drücken                                                        |
| $\Rightarrow$ Anzeige Prt / 485 (Protokoll / 485) blinken abwechselnd    |
| Mit den Tasten Up und Down das gewünschte Protokoll einstellen           |
| Taste Set drücken                                                        |
| $\Rightarrow$ Anzeige Rdr / D (Geräteadresse / Wert) blinken abwechselnd |
| Mit den Tasten Up und Down die gewünschte Geräteadresse einstellen       |
| Taste Set drücken                                                        |
| $\Rightarrow$ Anzeige bdr / 96 (Baudrate / Wert) blinken abwechselnd     |
| Mit den Tasten Up und Down die gewünschte Baudrate einstellen            |
| Taste Set drücken                                                        |
| $\Rightarrow$ Anzeige PRr / EuE (Parität / Wert) blinken abwechselnd     |
| Mit den Tasten Up und Down das gewünschte Paritätsbit einstellen         |
| Taste Set drücken (Parametriermodus wird verlassen)                      |
| $\rightarrow$ Anzeige HIS (Bus)                                          |

**Hinweis:** Die eingestellte Geräteadresse gilt immer für die Übertragung der Sensoren 1...6. Wenn mindestens einer der Sensoren 7...12 als 2- oder 3-Leiter parametriert ist (nicht "nc"), werden diese mit der eingestellten Geräteadresse+1 übertragen.

Weitere Informationen über die Modbus Konfiguration und Programmierung sind in der Anlage 1 zu finden (Download unter <u>www.ziehl.com</u>)

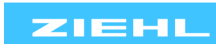

Hier kann ein Sensor ausgewählt und eine Temperatur simuliert werden. Alle Funktionen des Gerätes arbeiten so, als ob dieser Wert tatsächlich gemessen wird. Fehlermeldungen werden nur über die LEDs und nicht im Display angezeigt.

Die eingestellten Werte werden so lange simuliert, bis der Menüpunkt 5, . mit der Taste Up oder Down verlassen wird.

Wird 15 Minuten keine Taste betätigt so schaltet das Gerät automatisch in den Anzeigemodus zurück.

Einstellvorgang:

| <ul> <li>Menüpunkt auswählen mit Tasten Up/Down bis…</li> </ul>                                                                                                    |  |
|----------------------------------------------------------------------------------------------------|--|
| $\Rightarrow$ Anzeige 5. (Simulation)                                                                                                    |  |
| Taste Set drücken                                                                                                    |  |
| $\Rightarrow$ Anzeige 5, / 5 I (Simulation / Sensor) blinken abwechselnd                                                                                                    |  |
| Mit den Tasten Up und Down einen Sensor auswählen                                                                                                    |  |
| Taste Set drücken                                                                                                    |  |
| $\Rightarrow$ Anzeige <b>D</b> (Temperatur)                                                                                                    |  |
| Mit den Tasten Up und Down die gewünschte Temperatur simulieren                                                                                                    |  |
| Taste Set drücken                                                                                                    |  |
| $\Rightarrow$ Anzeige 5. (Simulation)                                                                                                    |  |
| Durch wiederholtes Drücken der Taste Set können nacheinander alle Sensoren angewählt werden. Die eingestellten Simulationswerte bleiben erhalten bis der Menüpunkt 5, mit der Taste Up oder Down verlassen wird. |  |

#### 10.11 Codesperre

Hier können die eingestellten Parameter durch Aktivierung der Codesperre geschützt werden. Eine fehlerhafte Eingabe quittiert das Gerät mit Err (blinkt dreimal).

Einstellvorgang:

| Menüpunkt auswählen mit Tasten Up/Down bis…                                                                                                    |
|----------------------------------------------------------------------------------------------------|
| $\Rightarrow$ Anzeige Cod. (Codesperre)                                                                                                    |
| Taste Set drücken                                                                                                    |
| $\Rightarrow$ Anzeige Pin / O (Pin / Pin code) blinken abwechselnd                                                                                                    |
| <ul> <li>Mit den Tasten Up und Down den gespeicherten Pin code einstellen (Werkseinstellung ist<br/>504)</li> </ul>                                                                                                    |
| Taste Set drücken                                                                                                    |
| <ul> <li>Mit den Tasten Up und Down die gewünschte Codesperre einstellen:         <ul> <li>oFF aus, alle Parameter können verändert werden</li> <li>an, keine Parameter können verändert werden</li> </ul> </li> </ul> |
| Taste Set drücken                                                                                                    |
| $\Rightarrow$ Anzeige Pin / SO4 (Pin / Pin code) blinken abwechselnd                                                                                                    |
| <ul> <li>Mit den Tasten Up und Down den gewünschten neuen Pin code einstellen<br/>(Achtung: Pin code notieren)</li> </ul>                                                                                              |
| Taste Set drücken (Codesperre wird verlassen)                                                                                                    |
| $\begin{array}{llllllllllllllllllllllllllllllllllll$                                                                                                    |
| $\Rightarrow$ Anzeige Lod. (Codesperre)                                                                                                    |

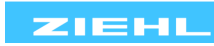

Anzeigemodus

#### Menümodus / Parametriermodus

| SEn.     | Menüpunkt Sensorparametrierung                       |
|----------|------------------------------------------------------|
| 5 1 5 12 | Sensoren 112                                         |
| 3-L      | 3-Leiter-Anschluss                                   |
|          | Kein Sensor angeschlossen                            |
| rEL      | Relaisfunktion                                       |
| ЬUS.     | Menüpunkt zur Parametrierung der RS485 Schnittstelle |
| Prt.     | Protokoll RS485 Schnittstelle                        |
| 485      | RS485 Protokoll                                      |
| Nod      | Modbus Protokoll                                     |
| Rdr      | Geräteadresse RS485 Schnittstelle                    |
| bdr      | Baudrate RS485 Schnittstelle                         |
| PAr      | Paritätsbit RS485 Schnittstelle                      |
| Si       | Simulation                                           |
| Cod      | Codesperre                                           |
| Pin      | Pin code (ab Werk 504)                               |

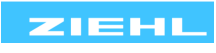

## 12 Wartung und Instandhaltung

Das TR1200 ist wartungsfrei. Bei Bedarf regelmäßig auf Funktion prüfen.

## 13 Fehlersuche und Maßnahmen

| Fehler                                                 | Ursache                                                                  | Abhilfe                                                                                                    |  |  |  |  |
|--------------------------------------------------------|--------------------------------------------------------------------------|----------------------------------------------------------------------------------------------------|--|--|--|--|
| -EE erscheint in der<br>Anzeige                        | Messbereich unterschritten 15 $\Omega$ < R < 18,39 $\Omega$              | Sensor und Leitungswiderstand prüfen                                                                                                    |  |  |  |  |
| EEE erscheint in der<br>Anzeige                        | Messbereich überschritten 390,26 $\Omega$ < R < 400 $\Omega$             | Sensor und Leitungswiderstand prüfen                                                                                                    |  |  |  |  |
| Er I erscheint in der<br>Anzeige                       | Sensorkurzschluss, die<br>LED des Fehlerhaften<br>Sensorkreises blinkt   | Sensoren / Leitungen / Anschlüsse<br>überprüfen                                                                                                    |  |  |  |  |
| Er2 erscheint in der<br>Anzeige                        | Sensorunterbrechung, die<br>LED des Fehlerhaften<br>Sensorkreises blinkt | Sensoren / Leitungen / Anschlüsse<br>überprüfen                                                                                                    |  |  |  |  |
| ErB erscheint in der<br>Anzeige                        | Interner Gerätefehler                                                    | Hilfsspannung unterbrechen und wieder<br>zuschalten, ist der Fehler immer noch<br>vorhanden, muss das Gerät eingeschickt<br>werden                                                                                                    |  |  |  |  |
| E-9 erscheint in der<br>Anzeige                        | Parameterfehler                                                          | Werksreset durchführen (beim Einschalten<br>10s Taste "Set" drücken)                                                                                                    |  |  |  |  |
| Falsche Werte oder<br>Sensorfehler für<br>Sensoren 712 | Sensoren 712 sind nicht<br>Anschluss-kompatibel zu<br>den Sensoren 16    | Sensoren 712 richtig anschließen                                                                                                    |  |  |  |  |
| Gerät lässt sich nicht<br>parametrieren                | Codesperre                                                               | <ul> <li>Die Codesperre bietet einen Schutz<br/>gegen unbefugte Manipulationen am<br/>Gerät. Bei aktivierter Codesperre können<br/>die Parameter nicht verändert werden.<br/>Der Pin kann vom Anwender eingestellt<br/>werden.</li> <li>Pin code unbekannt? -&gt; Code- Reset<br/><u>durchführen:</u></li> <li>Beim Einschalten der<br/>Steuerspannung Taster "Set" 2 s<br/>gedrückt halten</li> <li>⇒ Anzeige wechselt BBB – Cod –<br/>oFF – BBB</li> <li>⇒ Taster Set Ioslassen<br/>Codesperre ist ausgeschaltet,<br/>Pin code = 504</li> </ul> |  |  |  |  |

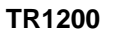

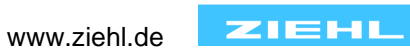

#### 14 Technische Daten

| Hilfsspannung Us:          |                                                                          |
|----------------------------|--------------------------------------------------------------------------|
| Nenn-Anschluss             | AC/DC 24-240 V, 0/50/60 Hz, <3 W, < 10VA<br>DC: 20,4297 V, AC: 20,4264 V |
| Relais-Ausgang:            | 1 Wechsler (CO)                                                          |
| Schaltspannung             | max. AC 415 V                                                            |
| Schaltstrom                | max. 5 A                                                                 |
| Schaltleistung             | max. 1250 VA (ohmsche Last)                                              |
|                            | max. 120 W bei DC 24 V                                                   |
| UL electrical ratings:     | 250 V ac, 5 A, resistive                                                 |
| E214025                    | 240 V ac, 1/2 hp, 120 V ac, ¼ hp                                         |
|                            | B 300 – pilot duty, UL 508                                               |
| Nennbetriebsstrom le:      |                                                                          |
| AC15                       | Ie = 3 A, Ue = 250 V                                                     |
| DC13                       | Ie = 2 A, Ue = 24 V                                                      |
|                            | le = 0,2 A, Ue = 125 V                                                   |
|                            | le = 0,1 A, Ue = 250 V                                                   |
| Empfohlene Vorsicherung    | T 3,15 A (gL)                                                            |
| Kontaktlebensdauer mech.   | 1 x 10 <sup>7</sup> Schaltspiele                                         |
| Kontaktlebensdauer elektr. | 1 x 10 <sup>5</sup> Schaltspiele bei AC 250 V / 6 A                      |

#### Temperaturmessung:

Messzeit Sensor Messzeit Leitungswiderstand Messbereich 0,25...3s (abhängig von der Anzahl der Sensor) 0,25...30s (pro Messzyklus von einem Sensor) -199°...850°C, Auflösung 1°C

| <u>Ser</u>  | soranschlu   | <u>ISS:</u>    |             |                    | 12x Pt 100 nac       | 12x Pt 100 nach EN 60751                     |  |  |  |  |  |  |  |
|-------------|--------------|----------------|-------------|--------------------|----------------------|----------------------------------------------|--|--|--|--|--|--|--|
|             |              | Messb<br>°(    | ereich<br>C | Kurzschluss<br>Ohm | Unterbrechung<br>Ohm | Sensorwiderstand<br>+ Leitungswiderstand Ohm |  |  |  |  |  |  |  |
|             | Sensor       | min            | max         | <                  | >                    | max                                          |  |  |  |  |  |  |  |
|             | Pt 100       | -199           | 860         | 15                 | 400                  | 500                                          |  |  |  |  |  |  |  |
| Г           | oleranz      |                |             |                    | ±0,5 % vom M         | esswert ±1 K                                 |  |  |  |  |  |  |  |
| S           | Sensorstror  | n              |             |                    | ≤0,8 mA              |                                              |  |  |  |  |  |  |  |
| ٦           | emperatur    | drift          |             |                    | <0,04°C/K            |                                              |  |  |  |  |  |  |  |
|             |              |                |             |                    |                      |                                              |  |  |  |  |  |  |  |
| <u>RS</u> 4 | 185 Schnitt  | <u>stelle:</u> |             |                    |                      |                                              |  |  |  |  |  |  |  |
| (           | Geräteadre   | sse            |             |                    | 096                  | 096                                          |  |  |  |  |  |  |  |
| E           | Baudrate     |                |             |                    | 4800, 9600, 19       | 4800, 9600, 19200 Baud                       |  |  |  |  |  |  |  |
| F           | Parität      |                |             |                    | N, O, E (keine,      | N, O, E (keine, ungerade, gerade)            |  |  |  |  |  |  |  |
| Ν           | /lax Kabella | änge           |             |                    | 1000m bei 192        | 1000m bei 19200 Baud                         |  |  |  |  |  |  |  |
| Z           | Zeit Ende A  | nfrage -       | Start Ant   | wort               | 6…10 ms (ZIE         | 6…10 ms (ZIEHL RS485 Protokoll)              |  |  |  |  |  |  |  |
|             |              |                |             |                    |                      |                                              |  |  |  |  |  |  |  |
| <u>Prü</u>  | fbedingung   | en:            |             |                    | EN 61010-1           | EN 61010-1                                   |  |  |  |  |  |  |  |
| E           | Bemessung    | jsstoßspa      | annungst    | festigkeit         | 4000 V               | 4000 V                                       |  |  |  |  |  |  |  |
| Ĺ           | Jberspannı   | ungskate       | gorie       |                    | III                  |                                              |  |  |  |  |  |  |  |
| ١           | /erschmutz   | ungsgra        | d           |                    | 2                    |                                              |  |  |  |  |  |  |  |
| E           | Bemessung    | sisolatio      | nsspann     | ung Ui             | 300 V                | 300 V                                        |  |  |  |  |  |  |  |
| E           | Einschaltda  | uer            |             |                    | 100 %                | 100 %                                        |  |  |  |  |  |  |  |

Hilfsspannung – Messeingang DC 3820 V RS485 - Messeingänge

Galvanische Trennung

Keine Galvanische Trennung

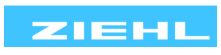

| EMV-Prüfungen:                                               | EN 61326-1                                                                      |
|--------------------------------------------------------------|---------------------------------------------------------------------------------|
| Störaussendung<br>Schnelle transiente Störgrößen/Burst       | EN 61000-6-3                                                                    |
|                                                              | Pulse 5/50 ns, $f = 5 \text{ kHz}$ , $t = 15 \text{ ms}$ , $T = 300 \text{ ms}$ |
| Energiereiche Stoßspannungen                                 | (SURGE) IEC 61000-4-5 +/-4 kV<br>Impulse 1.2/50 µs (8/20 µs)                    |
| Entladung statischer Elektrizität                            | IEC 61000-4-2 +/-4 kV Kontaktentladung,<br>+/- 8kV Luftentladung                |
| Einbaubedingungen:                                           |                                                                                 |
| zul. Umgebungstemperatur                                     | -20 °C +65 °C                                                                   |
| zul. Lagertemperatur                                         | -20 °C+70 °C                                                                    |
| Einbauhöhe                                                   | < 2000 m über N.N.                                                              |
|                                                              | 5-85% rel. Feuchte, keine Betauung                                              |
| Zui. Verdrantungstemperatur<br>Büttelsisberbeit EN 60068-2-6 | $-5 \ C \dots + 70 \ C$                                                         |
|                                                              | 25 150 Hz 5 a                                                                   |
|                                                              | 5                                                                               |
| <u>Gehäuse:</u>                                              | Bauart V8, Verteilereinbau                                                      |
| Abmessungen (B x H x T)                                      | 140 x 90 x 58 mm                                                                |
| Einbautiefe / Breite                                         | 55 mm / 8 TE                                                                    |
| Leitungsanschluss eindrantig                                 | $je 1 \times 1,5 \text{ mm}^2$                                                  |
| Anzugsdrohmomont der Klommschraube                           | $\int E Nm (3.6 \text{ lb in})$                                                 |
| Schutzart Gehäuse / Klemmen                                  | IP 30 / IP 20                                                                   |
| Einbaulage                                                   | beliebia                                                                        |
| Befestigung                                                  | Schnappbefestigung auf Normschiene 35 mm                                        |
|                                                              | nach EN 60715 oder Schraubbefestigung                                           |
|                                                              | (mit 2 zusätzlichen Riegeln)                                                    |
| Gewicht                                                      | ca. 350 g                                                                       |

Technische Änderungen vorbehalten.

TR1200

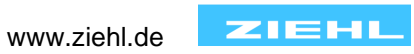

## 15 Bauform V8

#### Maße in mm

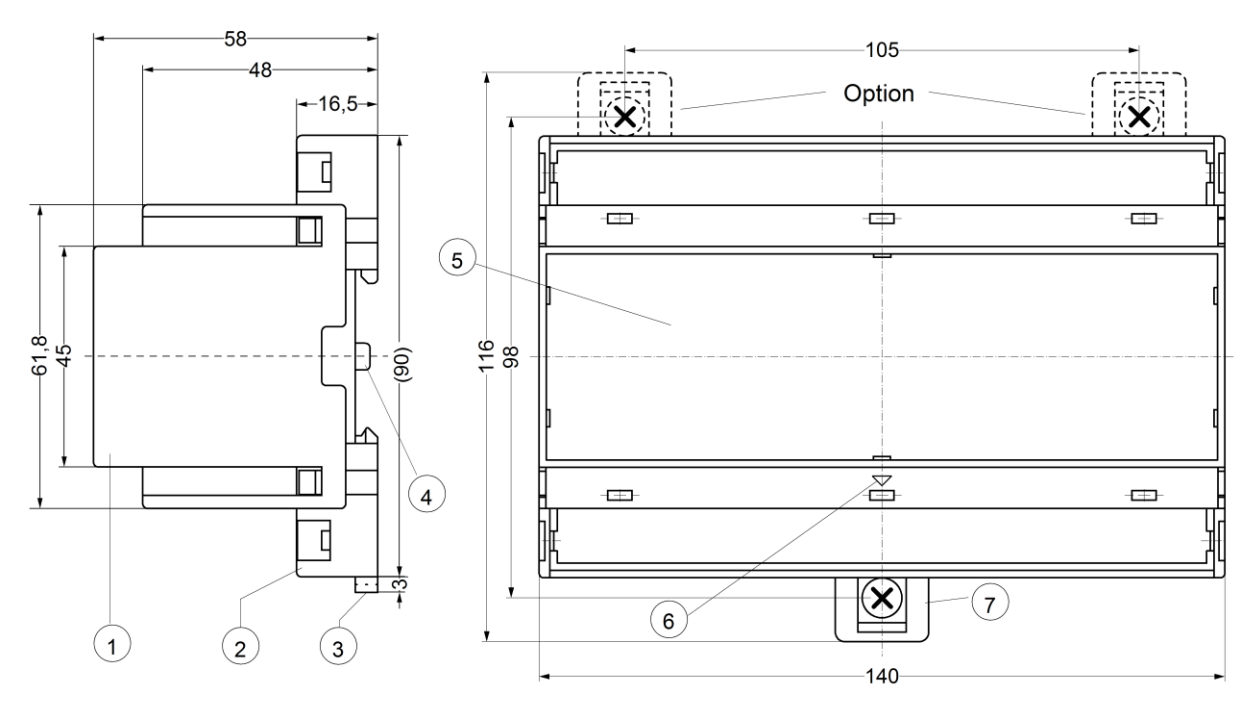

- 1 Oberteil / cover
- 2 Unterteil / base
- 3 Riegel / bar for snap mounting
- 4 Plombenlasche / latch for sealing
- 5 Frontplatteneinsatz / front panel
- 6 Kennzeichen für unten / position downward
- Riegel bei Wandbefestigung mit Schrauben.
   Riegelbohrung Ø 4,2 mm / for fixing to wall with screws, Ø 4,2 mm.

#### 16 RS485 Schnittstellen - Protokolle

Das TR1200 unterstützt wahlweise das Modbus oder das ZIEHL RS485 Protokoll. Mit beiden Protokollen können Gerätedaten und Messwerte ausgelesen werden, zusätzlich kann das TR1200 bei Verwendung des Modbus-Protokolls parametriert werden.

Die Auswahl des Protokolls geschieht unter dem Menüpunkt 605. (siehe <u>8.9 RS485 Schnittstelle parametrieren)</u>

**16.1 Modbus Protokoll** 

Eine Dokumentation zum Modbus Protokoll finden Sie im Internet unter <u>www.ziehl.com</u> TR1200 – Anlage Modbus

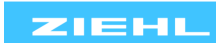

#### 16.2 RS485 Protokoll

Abhängig vom Modus, antwortet das TR1200 im Modus 0 mit dem ZIEHL TR600-Protokoll oder im Modus 4 mit dem TR1200-Protokoll.

#### Master fordert Daten von TR1200 an:

Master sendet: <Startzeichen><Gerätenummer><Befehl zum Lesen><Blockcheck(Prüfsumme) > <CR><LF>

| Startzeichen:          | s (ASCII) oder S (ASCII) oder STX (0x02)    | 1  | Byte |
|------------------------|---------------------------------------------|----|------|
| Gerätenummer:          | 099 (ASCII)                                 | 2  | Byte |
| Befehl zum Lesen:      | r (ASCII) oder R (ASCII)                    | 1  | Byte |
| Modus der Nutzdaten:   | 09 (ASCII)                                  | 1  | Byte |
| Blockcheck(Prüfsumme): | EXOR Verknüpfung aus allen gesendeten Bytes | 3  | Byte |
| Carriage Return:       | 0x0D                                        | 1  | Byte |
| Line Feed:             | 0x0A                                        | 1  | Byte |
|                        |                                             | 10 | Byte |

#### TR1200 sendet die angeforderten Daten zurück:

TR sendet: <Startzeichen><Gerätebezeichnung><Gerätenummer><Modus><Nutzdaten> <Blockcheck(Prüfsumme)><CR><LF>

| Startzeichen:          | s (ASCII) oder S (ASCII) oder STX (0x02)  | 1    | Byte |   |     |
|------------------------|-------------------------------------------|------|------|---|-----|
|                        | (gleiches Zeichen wie bei Anforderung)    |      |      |   |     |
| Gerätebezeichnung:     | TR600 (ASCII) oder TR120 (ASCII)          | 5    | Byte | + | ";" |
| Geräteadresse:         | 099 (ASCII)                               | 2    | Byte | + | ";" |
| Modus der Nutzdaten:   | 09 (ASCII)                                | 1    | Byte | + | ";" |
| Istwert Sensor 1 (7):  | -199…+850 (ASCII) *                       | 4    | Byte | + | ";" |
| Istwert Sensor 2 (8):  | -199…+850 (ASCII) *                       | 4    | Byte | + | ";" |
| Istwert Sensor 3 (9):  | -199…+850 (ASCII) *                       | 4    | Byte | + | ";" |
| Istwert Sensor 4 (10): | -199…+850 (ASCII) *                       | 4    | Byte | + | ";" |
| Istwert Sensor 5 (11): | -199…+850 (ASCII) *                       | 4    | Byte | + | ";" |
| Istwert Sensor 6 (12): | -199…+850 (ASCII) *                       | 4    | Byte | + | ";" |
| Alarm 1:               | 0 (ASCII)                                 | 1    | Byte | + | ";" |
| Alarm 2:               | 0 (ASCII)                                 | 1    | Byte | + | ";" |
| Alarm 3:               | 0 (ASCII)                                 | 1    | Byte | + | ";" |
| Alarm 4:               | 0 (ASCII)                                 | 1    | Byte | + | ";" |
| Alarm 5:               | 0 (ASCII)                                 | 1    | Byte | + | ";" |
| Alarm 6:               | 0 (ASCII)                                 | 1    | Byte | + | ";" |
| Alarm 7:               | 01 (ASCII)                                | 1    | Byte | + | ";" |
| interne Fehler:        | 099 (ASCII) *2                            | 2    | Byte | + | ";" |
| Blockcheck(Prüfsumme): | EXOR Verknüpfung aus allen gesendeten Byt | es 3 | Byte |   |     |
| Carriage Return:       | 0x0D                                      | 1    | Byte |   |     |
| Line Feed:             | 0x0A                                      | 1    | Byte |   |     |
|                        |                                           | 64   | Byte | _ |     |

\* Sensoreingang nicht in Betrieb, Istwert "+980"

Sensorkurzschluss, Istwert "-999"

Sensorunterbrechung, Istwert "+999"

\*2 01=EEprom Fehler, 02=Parameterfehler, 03=AD Wandler Fehler

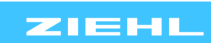

| Para<br>mete  | a<br>er             |                     |              |                   |              |                     |          |          |          |          | Α        | ntw      | ort      | vor      | n TR     | R Ge      | erät      |           |         |         |         |         |         |         |         |                |           |        |   |
|---------------|---------------------|---------------------|--------------|-------------------|--------------|---------------------|----------|----------|----------|----------|----------|----------|----------|----------|----------|-----------|-----------|-----------|---------|---------|---------|---------|---------|---------|---------|----------------|-----------|--------|---|
| Geräteadresse | Modus der Nutzdaten | Anfrage/Sendezyklus | Startzeichen | Gerätebezeichnung | Gerätenummer | Modus der Nutzdaten | Sensor 1 | Sensor 2 | Sensor 3 | Sensor 4 | Sensor 5 | Sensor 6 | Sensor 7 | Sensor 8 | Sensor 9 | Sensor 10 | Sensor 11 | Sensor 12 | Alarm 1 | Alarm 2 | Alarm 3 | Alarm 4 | Alarm 5 | Alarm 6 | Alarm 7 | Interne Fehler | Prüfsumme | cr     | 5 |
| 0             | 0                   | 3s                  | х            | TR600             | Х            | х                   | х        | х        | х        | х        | х        | Х        |          |          |          |           |           |           | 0       | 0       | 0       | 0       | 0       | 0       | Х       | Х              | х         | х      | х |
| 1             | 0                   | Х                   | х            | TR600             | Х            | Х                   | Х        | Х        | Х        | Х        | Х        | Х        |          |          |          |           |           |           | 0       | 0       | 0       | 0       | 0       | 0       | Х       | Х              | Х         | Х      | Х |
|               | 4                   | х                   | x            | TR120             | х            | х                   | х        | х        | х        | х        | х        | х        | Х        | Х        | х        | х         | х         | х         |         |         |         |         |         |         | Х       | Х              | Х         | Х      | Х |
| 2             | 0                   | Х                   | х            | TR600             | Х            | Х                   |          |          |          |          |          |          | Х        | Х        | Х        | Х         | Х         | Х         | 0       | 0       | 0       | 0       | 0       | 0       | Х       | Х              | Х         | Х      | Х |
|               | 4                   | Х                   | х            | TR120             | Х            | Х                   | Х        | Х        | Х        | Х        | Х        | Х        | Х        | Х        | Х        | Х         | Х         | Х         |         |         |         |         |         |         | Х       | Х              | Х         | Х      | Х |
| 3             | 0                   | Х                   | х            | TR600             | Х            | Х                   | Х        | Х        | Х        | Х        | Х        | Х        |          |          |          |           |           |           | 0       | 0       | 0       | 0       | 0       | 0       | Х       | Х              | Х         | Х      | Х |
|               | 4                   | Х                   | X            | TR120             | Х            | Х                   | Х        | Х        | Х        | Х        | Х        | Х        | Х        | Х        | Х        | Х         | Х         | Х         |         |         |         |         |         |         | Х       | Х              | Х         | Х      | Х |
| <u> </u>      |                     |                     |              |                   |              |                     |          |          |          |          |          |          |          |          |          |           |           |           |         |         |         |         |         |         |         |                |           |        |   |
| •             |                     |                     |              |                   |              |                     |          |          |          |          |          |          |          |          |          |           |           |           |         |         |         |         |         |         |         |                |           |        |   |
|               | v                   | 30                  | v            | TREAD             | v            | v                   | v        | v        | v        | v        | v        | v        |          |          |          |           |           |           | 0       | 0       | 0       | 0       | 0       | 0       | v       | v              | v         | v      | v |
| 94            |                     | 30                  |              | TR600             | ×            | ×                   | ~        | ~        | ~        | ~        | ~        | ~        | v        | v        | v        | v         | v         | v         | 0       | 0       | 0       | 0       | 0       | 0       | ×       | ×              | ×         |        | × |
| 96            | ^<br>X              | 35                  | × ×          | TR120             | X            | ×                   | x        | x        | x        | x        | x        | x        | ×        | X        | ×        | ×         | ×         | ×         | 0       | 0       | 0       | 0       | 0       | 0       | ×       | ×              | ×         | ^<br>X | × |
| 30            | ^                   | 03                  | ^            | 11(120            | <b>^</b>     | ~                   | ^        | ~        | ^        | ~        | ~        | ~        | ~        | ~        | ^        | ^         | ^         | ^         |         |         |         |         |         |         | ~       | ~              | ~         | ~      | ~ |

\*ist Geräteadresse 94 eingestellt, wird alle 3s unter Geräteadresse 94 Sensor 1...6 und um

3s versetzt unter Geräteadresse 95 Sensor 7...12 (auch wenn alle "nc") gesendet.

#### <u>Hinweise:</u>

Die eingestellte Geräteadresse gilt immer für die Übertragung der Sensoren 1...6.

Wenn einer der Sensoren 7...12 als 2- oder 3-Leiter parametriert ist, werden diese mit der eingestellten Geräteadresse+1 übertragen.

Für die Geräteadressen 0, 94 und 96 muss keine Anfrage gesendet werden.

Gerätebezeichnung TR600 = 64 Byte, Gerätebezeichnung TR120 = 82 Byte

#### **Beispiel:**

Anfrage: <u>s01r0048</u>\r\n vom Master gesendete Anfrage

| <end< th=""><th>dzeichen&gt;</th><th><cr> <lf></lf></cr></th></end<>                                 | dzeichen>               | <cr> <lf></lf></cr>                         |
|----------------------------------------------------------------------------------------------------|-------------------------|---------------------------------------------|
| <b> </b> <prü< td=""><td>lfsumme&gt;</td><td>EXOR Verknüpfung aus allen gesendeten Bytes</td></prü<> | lfsumme>                | EXOR Verknüpfung aus allen gesendeten Bytes |
| └─── <mo< td=""><td>dus&gt;</td><td>0 (Modus 0)</td></mo<>                                           | dus>                    | 0 (Modus 0)                                 |
| <les< td=""><td>sebefehl&gt;</td><td>r (read)</td></les<>                                            | sebefehl>               | r (read)                                    |
|                                                                                                    | rätenummer>             | 0199 (ASCII)                                |
| Sta                                                                                                  | rtzeichen>              | s, S oder <stx></stx>                       |
| Prüfsumme: s(115) E                                                                                  | XOR 0(48) EXOR 1(49) EX | KOR r(114) EXOR 0(48) = 048                 |
| Prüfsumme: s(115) E                                                                                  | XOR 0(48) EXOR 1(49) EX | XOR r(114) EXOR 0(48) = 048                 |

Die Werte in Klammern entsprechen dem ASCII-Code des Zeichens.

#### Antwort: <u>s</u>TR600;<u>01</u>;0;<u>+154</u>;-055;+268;+999;+980;-999</u>;1;0;0;1;0;0;1;<u>02</u>;119<u>\r\n</u>

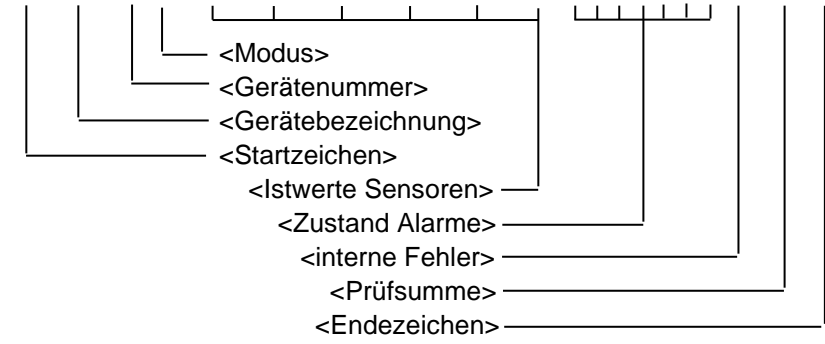

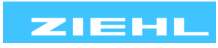

## **17 Anhang SIPROTEC Konfiguration**

#### 17.1 Konfiguration des TR1200 an SIEMENS SIPROTEC 4-Geräte

Nachfolgend werden der Anschluss der Sensoren und die Konfiguration des TR 1200 zur Auswertung an einem Siemens SIPROTEC 4 Schutzgerät beschrieben. Unterschieden wird dabei die "Anschlussart" der Thermobox im SIPROTEC 4 Schutzgerät.

#### RS485-Bus Einstellungen

- ⇒ RS485-Protokoll bUS. → Prt. → 485
- $\Rightarrow$  Geräteadresse unter Menüpunkt bUS.  $\rightarrow$  Rdr auf 0 einstellen
- ⇒ Baudrate und Parität <u>bU5.</u> → <u>bdr</u> 96 → PRr auf <u>EUE</u> (Werkseinstellung 9600 Bd, 8E1) **6 RTD Simplex** (1x TR 1200 arbeitet wie 1x TR 600)

#### Das TR 1200 sendet zyklisch alle 3s die Daten der Sensoren 1...6.

- $\Rightarrow$  Sensoren 1...6 anschließen
- ⇒ Sensoren 1...6 unter Menüpunkt 5En. je nach Anschluss parametrieren (nicht angeschlossene Sensoren als "nc" parametrieren)
- $\Rightarrow$  Sensoren 7...12 unter Menüpunkt SEn. als nc parametrieren
- $\Rightarrow$  Geräteadresse unter Menüpunkt bUS.  $\rightarrow$  Rd- auf D einstellen
- 6 RTD HalbDuplex (1x TR 1200 arbeitet wie 1x TR 600)

#### Das TR 1200 sendet auf die Anfrage des Schutzgerätes mit Adresse 1 die Daten der Sensoren 1...6.

- $\Rightarrow$  Sensoren 1...6 anschließen
- ⇒ Sensoren 1...6 unter Menüpunkt 5En. je nach Anschluss parametrieren (nicht angeschlossene Sensoren als "nc" parametrieren)
- ⇒ Sensoren 7...12 unter Menüpunkt SEn. als nc parametrieren
- ⇒ Geräteadresse unter Menüpunkt bUS. → Rdr auf I einstellen
- 12 RTD HalbDuplex (1x TR 1200 arbeitet wie 2x TR 600)

## Das TR 1200 sendet auf die Anfrage des Schutzgerätes mit Adresse 1 die Daten der Sensoren 1...6, mit Adresse 2 die Daten der Sensoren 7...12.

- $\Rightarrow$  Sensoren 1...12 anschließen
- ⇒ Sensoren 1...12 unter Menüpunkt SEn. je nach Anschluss parametrieren (nicht angeschlossene Sensoren als nc parametrieren)
- $\Rightarrow$  Geräteadresse unter Menüpunkt bUS.  $\rightarrow$  Rdr auf I einstellen

#### 17.2 Konfiguration des TR1200 an SIEMENS SIPROTEC 5-Geräte

Nachfolgend werden der Anschluss der Sensoren und die Konfiguration des TR1200 zur Auswertung an einem Siemens SIPROTEC 5 Schutzgerät beschrieben. Es können bis zu 4 TR1200 angeschlossen werden. Die Kommunikation erfolgt hier mit dem "Modbus-Protokoll", in SIPROTEC 5 "SUP Seriell" genannt. Das TR 1200 sendet auf die Anfrage des Schutzgerätes mit der entsprechenden Adresse die Daten der Sensoren 1...12.

- $\Rightarrow$  Sensoren 1...12 anschließen
- ⇒ Sensoren 1... 12 unter Menüpunkt
   SEn. je nach Anschluss parametrieren (nicht angeschlossene Sensoren als nc parametrieren)
- ⇒ RS485-Bus-Protokoll 605. → Prt. → Nod (Modbus)
- $\Rightarrow$  Geräteadresse unter Menüpunkt <u>bU5</u>.  $\rightarrow$  Rdr wie im SIPROTEC 5 Schutzgerät (z.B. 1-4)
- ⇒ Baudrate und Parität ändern bUS. → bdr 96 → PRr auf no (Werkseinst. 9600 Bd, 8E1)

**Hinweis:** Die Baudrate und das Datenformat kann alternativ auch im SIPROTEC 5 Gerät an die Werkseinstellungen des TR1200 angepasst werden. Der Anschluss und die Parametrierung der Geräte sind im Handbuch SIPROTEC 5 "Funktionsgruppentyp Analoge Umformer" beschrieben.

#### **18 Entsorgung**

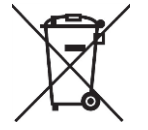

Die Entsorgung muss sachgerecht und umweltschonend nach den gesetzlichen Bestimmungen erfolgen.

ZIEHL ist bei der Stiftung EAR (Elektro Altgeräte Register) unter der WEEE-Nr.: DE 49 698 543 registriert.

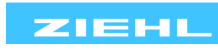